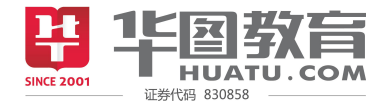

# **1. 电脑网页观看** 点击学习平台网址 http://xue.huatu.com,登录手机账号(如果忘记密码可以找回哦) 点击用户名进入 个人中心 ,点击【购买的课程】,就可以找到你的夜猫班啦!

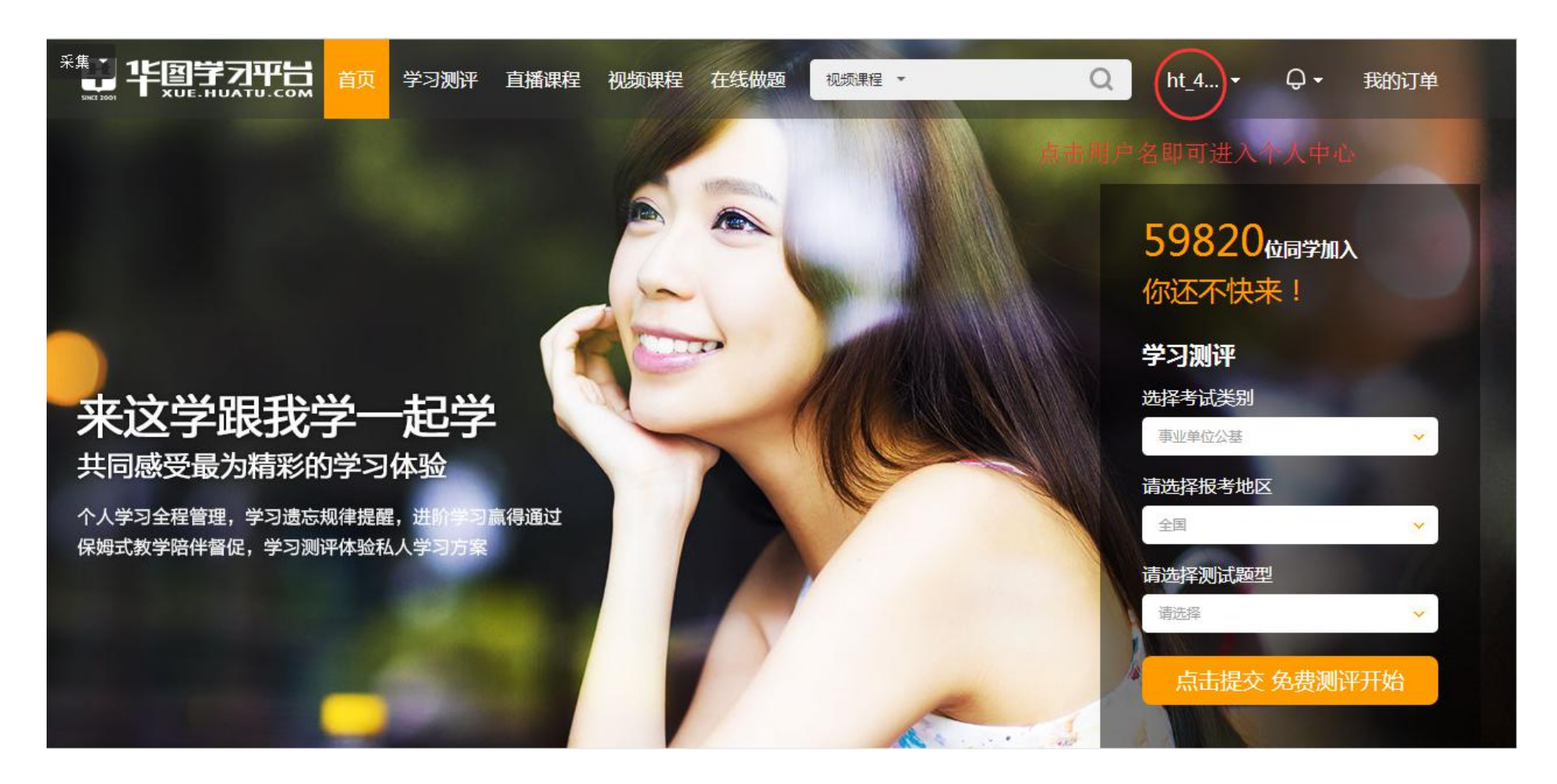

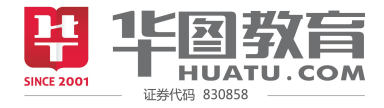

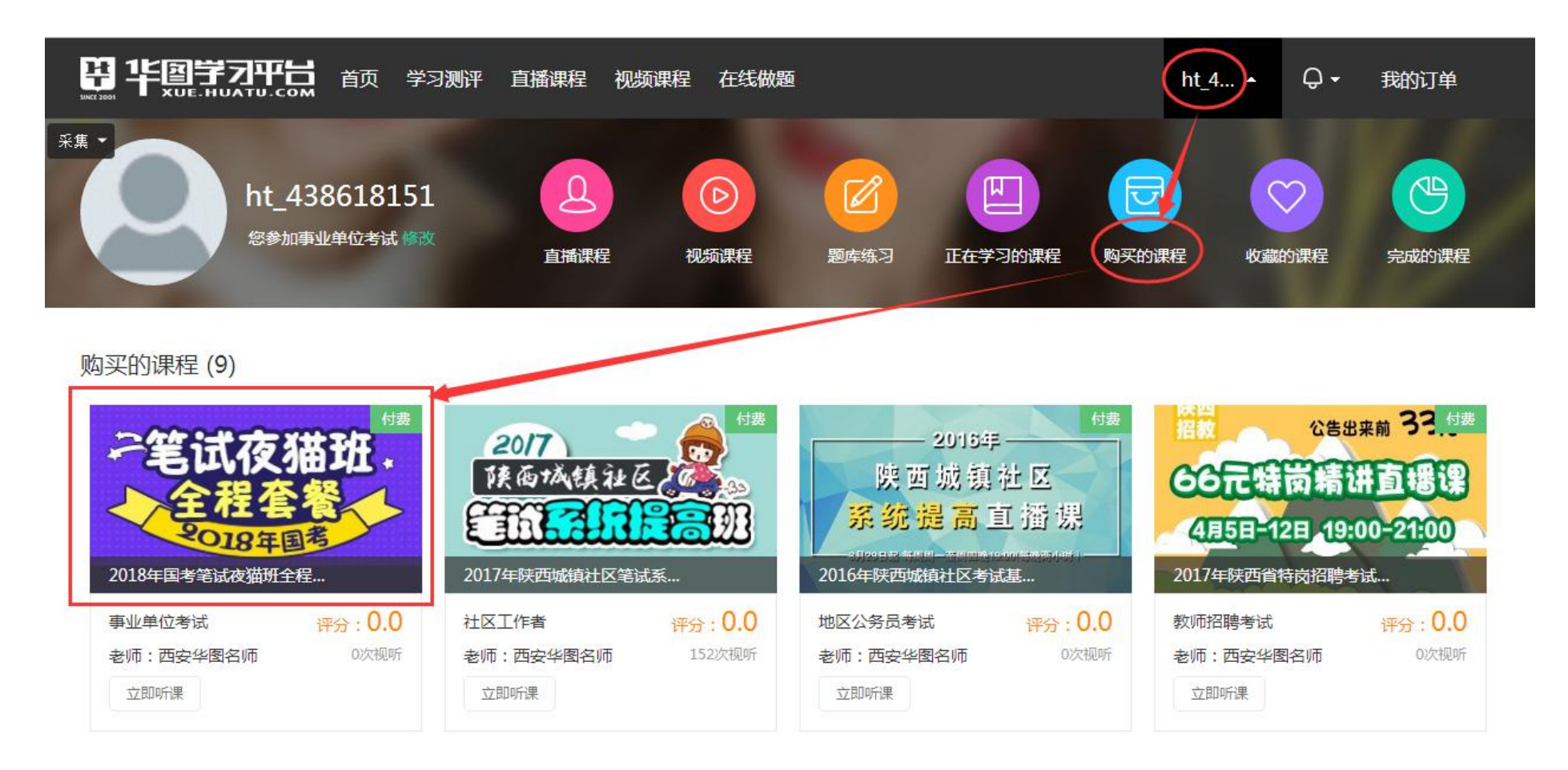

# 2.手机网页观看

# 点击学习平台网址 http://xue.huatu.com

点击【个人中心】,输入账号密码登录,点击【购买的课程】,就可以找到你的夜猫班啦!

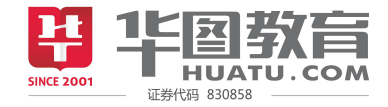

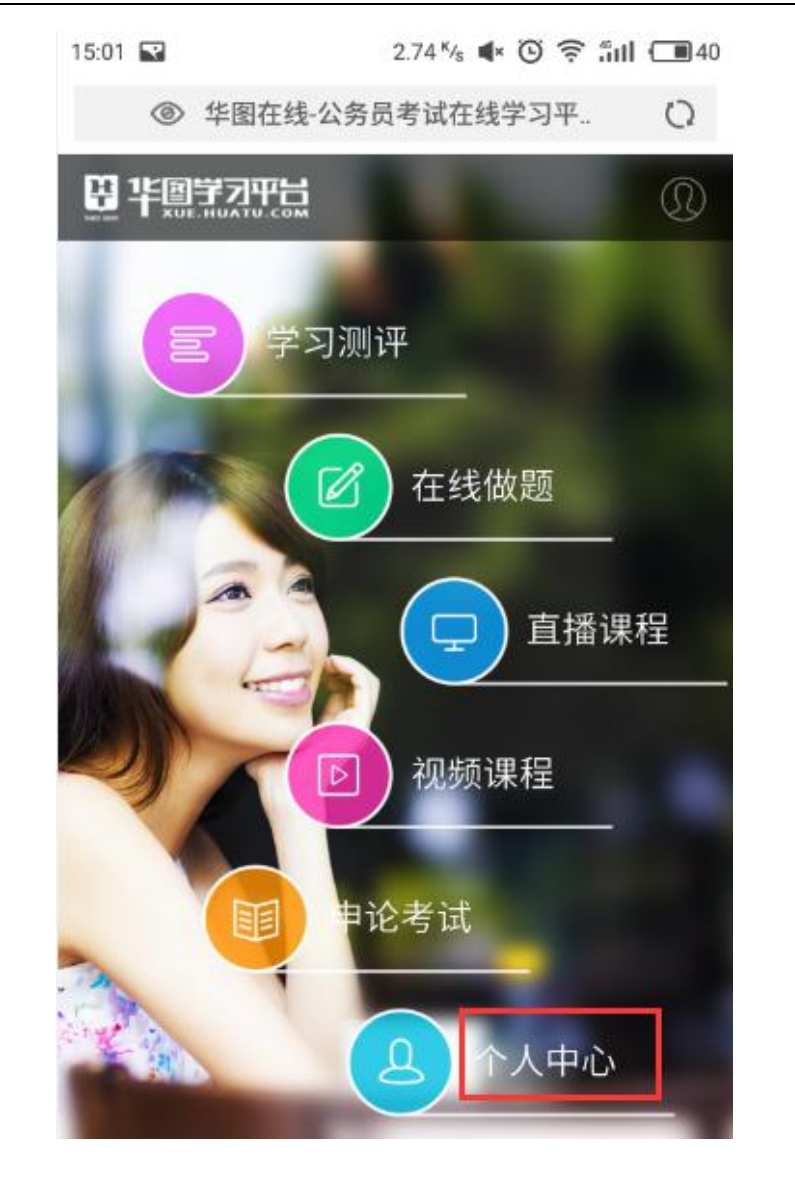

| 15:01 💽 |                 | 3.58 <sup>к</sup> / <sub>s</sub> і | • © 🤅      | 5 <b>501 (11</b> 40 |
|---------|-----------------|------------------------------------|------------|---------------------|
| ۲       | http://m.xue.hu | atu.com/                           | /site/log  | i. Q                |
| <       | Ę               | ≹录                                 |            | 命                   |
| 账号      | 请输入手机号          | 1                                  |            |                     |
| 密码      | 请输入密码           |                                    |            |                     |
|         | 2<br>L          | 禄                                  |            |                     |
| 忘记密码    |                 |                                    |            | 快速注册                |
|         |                 |                                    |            |                     |
|         |                 |                                    |            |                     |
|         |                 |                                    |            |                     |
|         |                 |                                    |            |                     |
|         |                 |                                    |            |                     |
|         |                 | . <b>*</b> .                       | <b>F</b> 9 | ^                   |
| /       |                 | - I                                | 143        | ( ) ( )             |

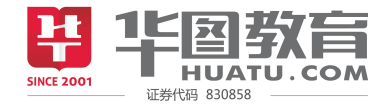

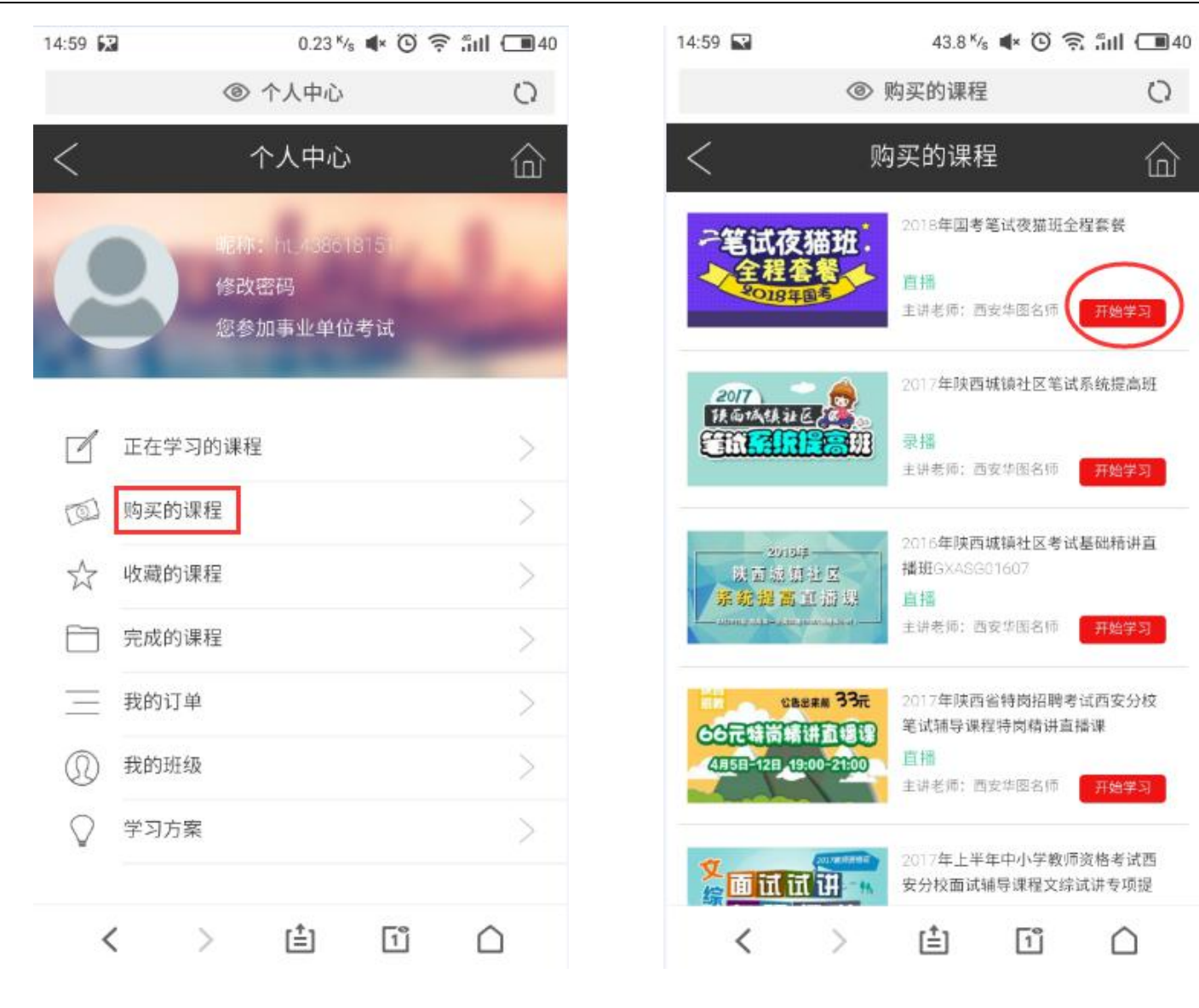

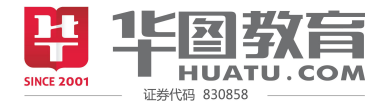

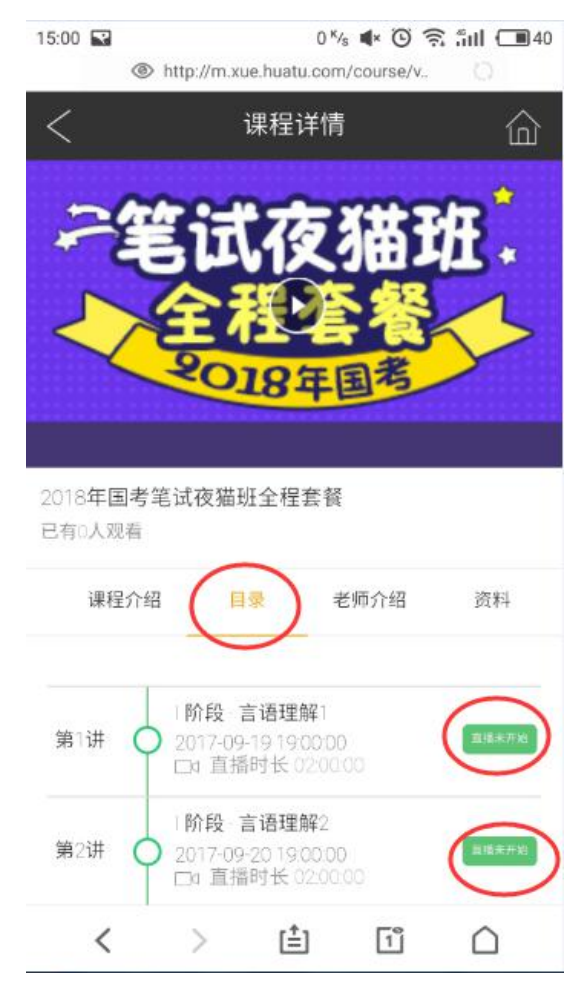

**3.手机 APP 观看** 下载 APP 【华图在线】,登录你的账号,

点击主页右下角【我的】,进入个人中心,点击【学习平台】,选择【直播课程】,就可以找到你的夜猫班啦!

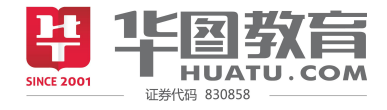

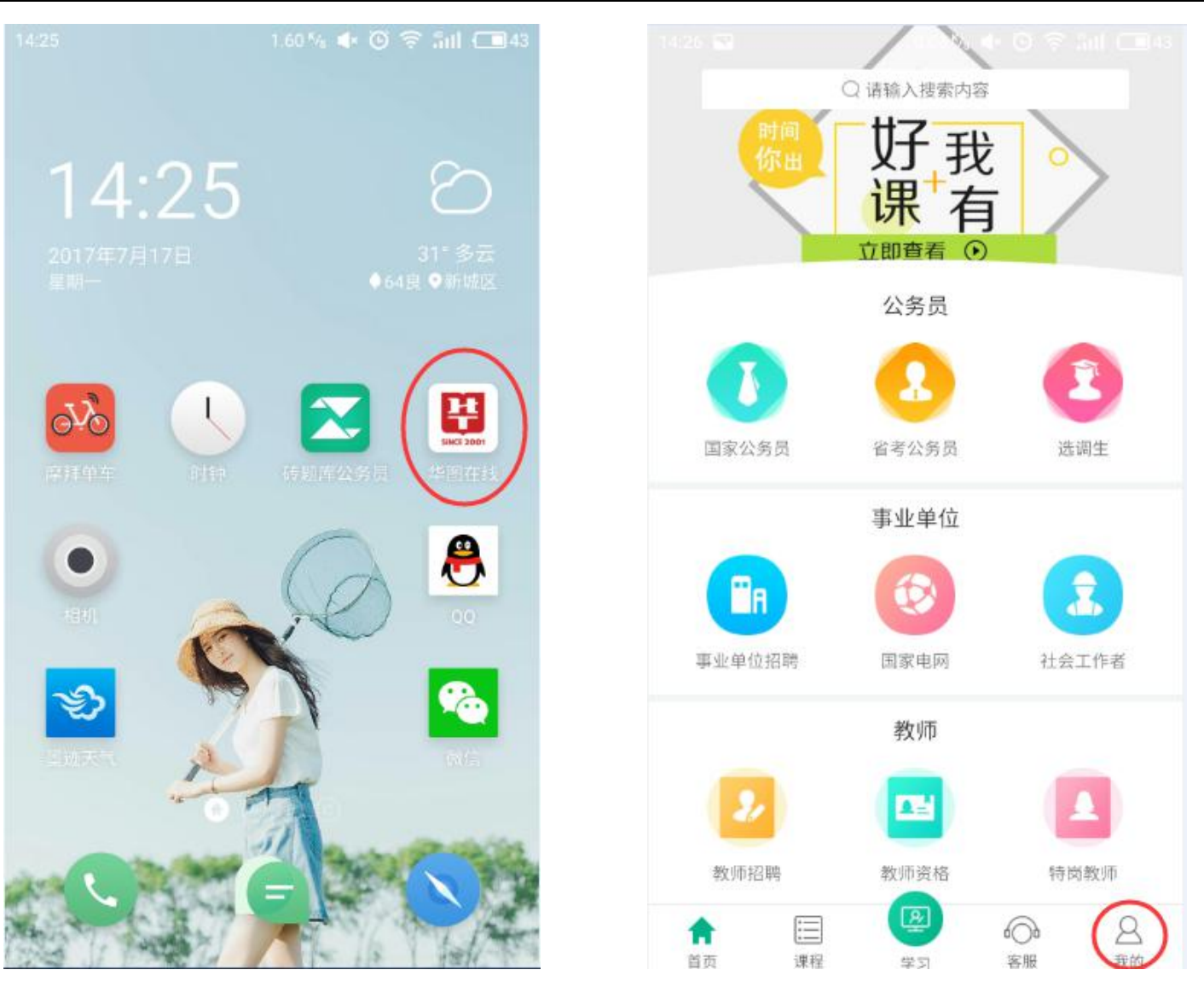

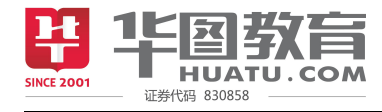

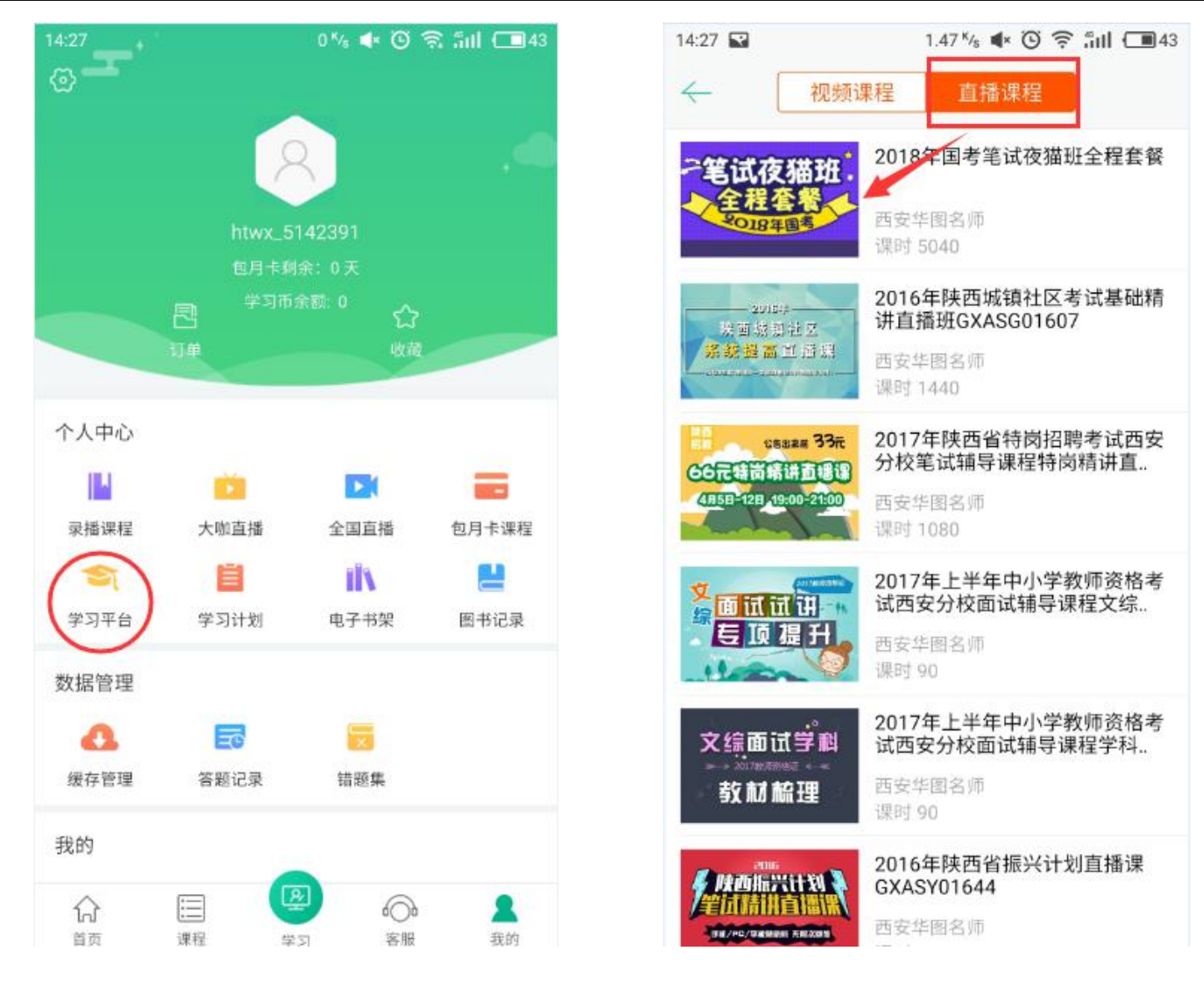